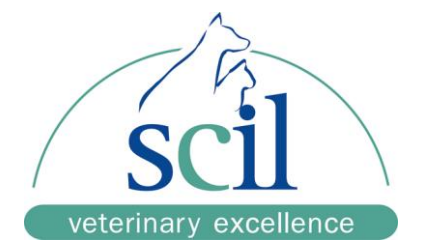

## Anleitung zur Installation der QuickVet<sup>®</sup>- Software

- 1. Öffnen Sie die URL in einem Internetbrowser und speichern Sie die Anwendungsdatei (exe.Datei) auf einem leeren USB-Stick.
- 2. Schalten Sie Ihr QuickVet ein.
- 3. Stecken Sie den USB-Stick in den USB-Port auf der Rückseite des Gerätes ein.
- 4. Wählen Sie Menü "Einstellungen" aus.
- 5. Wählen Sie Menüpunkt "Software V." aus.
- 6. < zum Öffnen des Menüs drücken.
- 7. Upgrade drücken
- 8. Hinweis: Upgrade to newer version?

Yes zur Bestätigung des Upgrades drücken

- 9. Das Update startet automatisch
- 10. Nach Beendigung des Updates startet das Gerät neu
- 11. Menü "Einstellungen" auswählen
- 12. Kunde anwählen, Einstellungen kontrollieren und ggf. ändern
  - □ Patienten –ID erforderlich □ ja
  - $\Box$  Proben-Nr erforderlich  $\Box$  nein
  - □ Kalibrationserinnerung □ nein
  - 🗆 Einheit Fibrinogen 🗆 g/l
  - Derobenzufuhr Hinweis: Einmal
  - $\Box$  erledigt  $\Box$  erledigt
- 13. Gerät ausschalten